# **BKS Bank**

# INSTALLATION DER **BKS SECURITY**

## "DESKTOP" VERSION

## Schritt 1:

Öffnen Sie Ihren Browser auf Ihrem Computer und gehen Sie auf <a href="https://www.bks.at/security-app">https://www.bks.at/security-app</a>. Laden Sie unter dem Menüpunkt "Download" die BKS Security PC Version für Windows/Mac herunter:

#### PC Version für Windows:

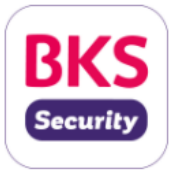

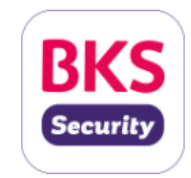

Geeignet ab Windows 8.1, 32 und 64 Bit

Geeignet ab MacOS 10.14

PC Version für MacOS:

Nachdem Sie auf "Download BKS Security für Windows" oder "Download BKS Security für MacOS" geklickt haben, folgen Sie bitte den Anweisungen. Je nach verwendetem Browser kann Ihre Ansicht unterschiedlich sein.

| 📀 Microsoft Edge                         |                            |  |  |  |  |
|------------------------------------------|----------------------------|--|--|--|--|
| Filialfinder                             | Aktuelle Version 1.0.      |  |  |  |  |
| Kontakt                                  | Öffnets                    |  |  |  |  |
| Wissen                                   | Im Ordner anzeigen         |  |  |  |  |
|                                          | Downloadlink kopieren      |  |  |  |  |
| f ⊻ in                                   | Datei löschen<br>Abbrechen |  |  |  |  |
| BKS_Security_1.0.14 (exe<br>Datei öffnen |                            |  |  |  |  |
| III ス III 🗎                              | 🥺 🧟 🌖 🍪 💽 💷                |  |  |  |  |

| 🐸 Mozilla Firefox                                                                                                    |                                                            |            |     |   |
|----------------------------------------------------------------------------------------------------|------------------------------------------------------------|------------|-----|---|
| Öffnen von BKS_Security.exe ×                                                                                                    |                                                            | -          | ď   | × |
| Sie möchten folgende Datei öffnen:      BKS_Security.exe      Vom Typ: Binary File (28,0 MB)      Von: https://secure.3banken.net Möchten Sie diese Datei speichern? | Q. Suchen       BKS_Security(1).exe       Fertig - 28,0 MB | <b>   </b> | 1 💩 | = |
| Datei speichern Abbrechen                                                                                                    | Alle Do <u>w</u> nloads anzeigen                           |            |     |   |

| Google Ch             | irome                                      |
|-----------------------|--------------------------------------------|
|                       | Offner<br>Dateier dieses Typs immer öffnen |
| f ≇ in                | In Ordner anzeigen                         |
| BKS_Security_1.0.1exe | Abbrechen                                  |
| 📕 ク 🛱 🥫               |                                            |

# **BKS Bank**

| ← BKS Security - Installation am Desktop                                                                    | ×                                                                                                    |
|----------------------------------------------------------------------------------------------------|----------------------------------------------------------------------------------------------------|
| BKS Security wird installiert<br>75%<br>Komponente ApplicationNotadmin wird Installiert<br>Details anzeigen | BKS Security - Installation am Desktop<br>Den BKS Security - Installations-Assistenten beenden.<br>Drücken Sie Beenden um BKS Security - Installations-Assistenten zu beenden.<br>☑ Starte jetzt BKS Security am Desktop - Assistenten wird geschlossen. |
| Installieren Abbrechen                                                                                      | Beenden                                                                                                    |

## Schritt 2:

Starten Sie die BKS Security Desktop Version auf Ihrem Computer. Bitte klicken Sie auf "Security App jetzt aktivieren". Danach tragen Sie Ihre Verfügernummer ein, diese finden Sie in Ihrem Internetbanking Vertrag. Den Aktivierungscode erhalten Sie von Ihrem Betreuer. Der Aktivierungscode befindet Sich immer unterhalb des QR-Codes. Bitte tragen Sie den Aktivierungscode ebenfalls ein und klicken sie auf weiter.

| 👺 Security                               | - 🗆 🗙        | 🐸 Security                               | - 🗆 X                                                 |
|------------------------------------------|--------------|------------------------------------------|-------------------------------------------------------|
|                                          | 0            | K Security A                             | pp Aktivierung<br>itt 1 von 2                         |
| BKS<br>Security<br>Willkommen in der Sec | urity App!   | Security App Aktivi<br>Verfügernummer un | erung benötigen sie eine<br>d einen Aktivierungscode. |
|                                          |              | Verfügernummer:                          |                                                       |
|                                          |              | Verfügernummer                           |                                                       |
| Security App jetzt ak                    | ctivieren    | Aktivierungscode:                        |                                                       |
| Videos zur "Aktivierung" u               | nd "Nutzung" | Aktivierungscode                         |                                                       |
|                                          |              | v                                        | Veiter                                                |
|                                          |              |                                          |                                                       |
|                                          |              |                                          |                                                       |
|                                          |              |                                          |                                                       |
|                                          |              |                                          |                                                       |
|                                          |              |                                          |                                                       |
| - Filipia                                |              |                                          |                                                       |
|                                          | ريجر         |                                          |                                                       |
| - 25                                     |              |                                          |                                                       |
| R C C C C C C C C C C C C C C C C C C C  |              |                                          |                                                       |

Aktivierungscode: xxxxxxx

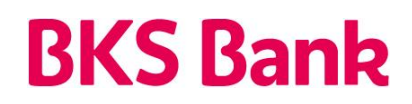

## Schritt 3:

Legen Sie bitte eine PIN für BKS Security fest und klicken Sie anschließend auf "Aktivieren". BKS Security wurde erfolgreich aktiviert. Sie können nun im Kundenportal und in der BKS App Autorisierungen vornehmen.

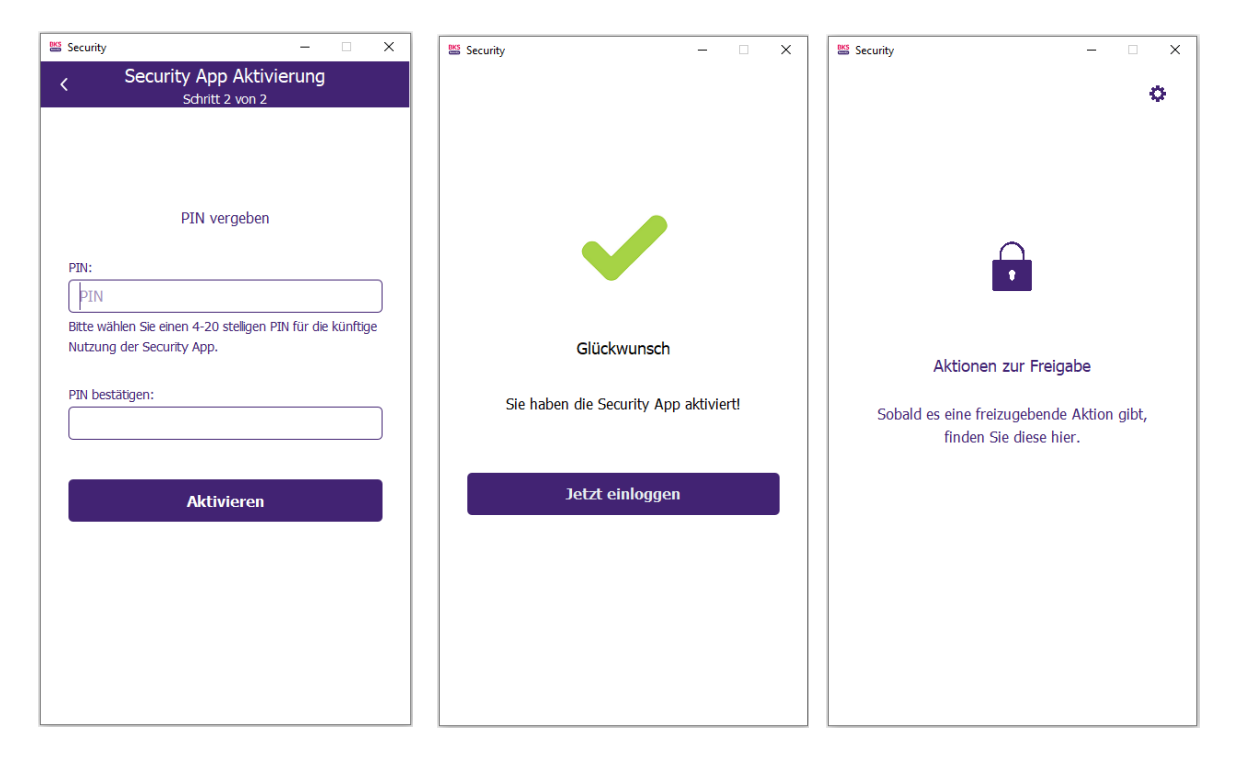